## <u>TUTORIEL – OLGUA</u> 3 - Unités d'accueil

## <u>1 – Les unités d'accueil - UA</u>

• Après vous êtes connecté avec vos identifiants sur votre espace personnel, vous accédez directement à la carte des UA et les différents critères de recherche.

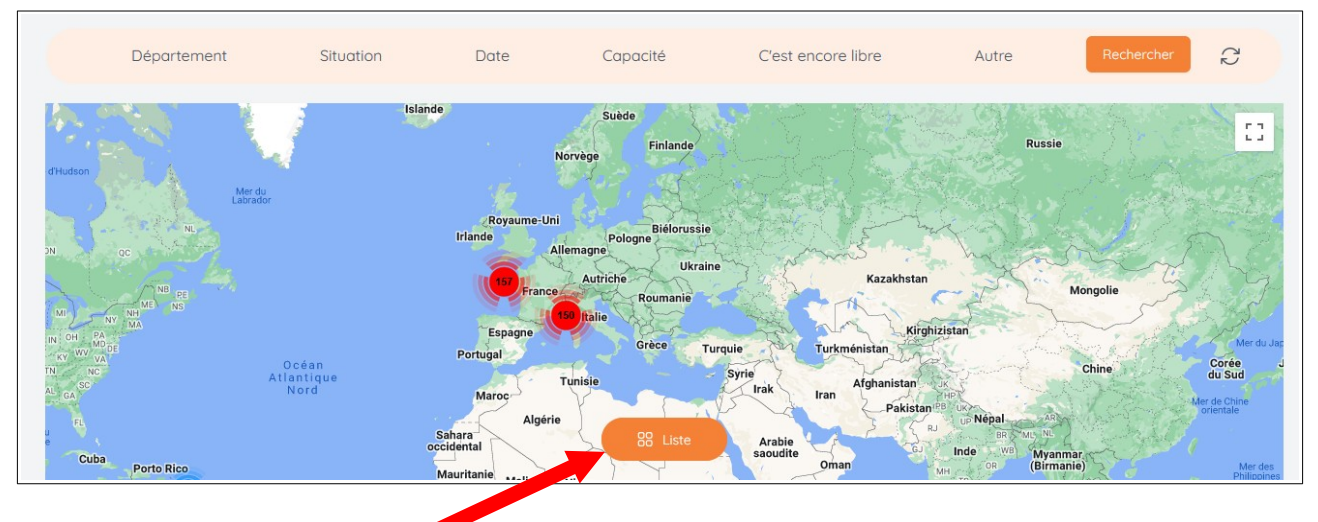

Vous pouvez avoir la liste ici

• Zoomez sur la carte et localisez précisément une UA et sa fiche individuelle.

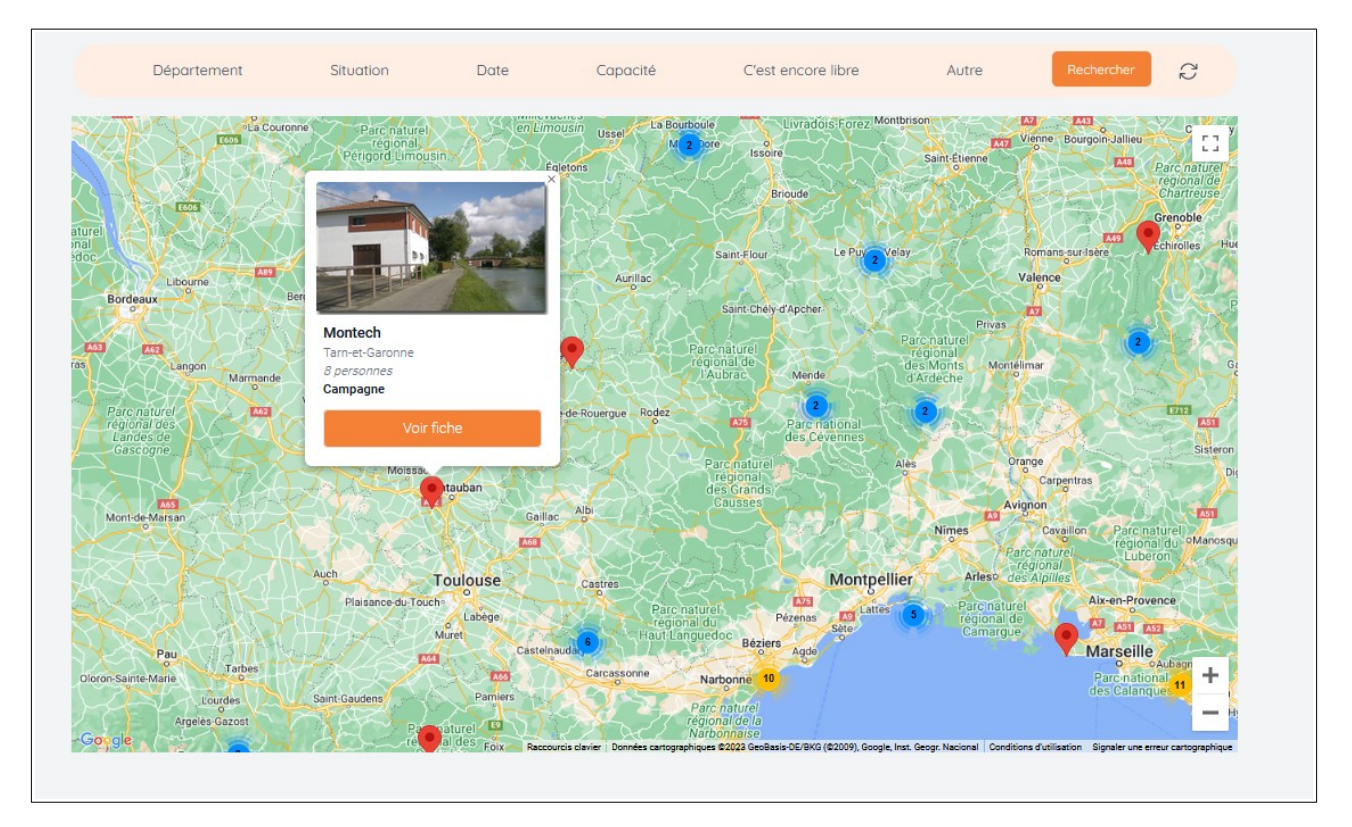

Attention ! Il peut y avoir des erreurs de localisation d'une unité d'accueil. Veillez à bien ouvrir la fiche de l'UA et à vérifier son emplacement.

## 2 - Faire une demande de réservation

Ouvrez la fiche de l'UA que vous souhaitez et cliquez sur « créer une demande de réservation »

| (Dernière mise à jo<br>Willa de 100 m <sup>2</sup> si<br>mètres - Plage : 3<br>du 1er novembre<br>13 h et se termine<br>juillet et août.<br>Les demandes d<br>- avant le 15 nove<br>- avant le 15 janv | ur le 13/10/2022)<br>ir terrain clos de 500 m <sup>2</sup> ,<br>ir mn - Tarifs été du 1er m<br>au 30 avril : 370€ la sem<br>int le samedi à 11 h Séja<br>eséjour doivent nous pai<br>imbre pour les séjours d'été<br>ler pour les séjours d'été | située dans un quartie<br>ai au 31 octobre : 650<br>aine - Les séjours déb<br>surs limités à deux sen<br>rvenir :<br>e printemps | rr calme. Centre ville : 400<br>€ la semaine Tarif hiver<br>utent le samedi à partir de<br>naines maximum en juin, |                                                                                                    |                                                                                                    |
|----------------------------------------------------------------------------------------------------|----------------------------------------------------------------------------------------------------|----------------------------------------------------------------------------------------------------|----------------------------------------------------------------------------------------------------|----------------------------------------------------------------------------------------------------|----------------------------------------------------------------------------------------------------|
| Descriptif du loger                                                                                                    | nent                                                                                                    | Nombre de chamb                                                                                                    | res                                                                                                    |                                                                                                    |                                                                                                    |
| 0 personnes                                                                                                    |                                                                                                    | 3                                                                                                    |                                                                                                    | Contact                                                                                                    |                                                                                                    |
| escription des co<br>chambres avec 1 i<br>banquette BZ 2 pl<br>pporter draps, tai<br>ccessible en tran<br>lon<br>/ Cuisine<br>/ Cuisine<br>/ Four<br>/ Four<br>/ Barbecue                              | uchages<br>ten H0<br>Soord dans le sejour<br>sis de traversins, nécessare o<br>uports en commun<br>Solon/Jeljour<br>Micro-ondes<br>Jordin                                                                                                    | Je tollette et torchons.<br>√ Solle d'eou<br>√ Love-linge                                                                        | √ WC<br>√ Terrain clos                                                                                             | ASCEE 3<br>ASCEE 38<br>Adress<br>DMLC / ASCEE 28 I, bd Bend<br>Doneu CSCE 28 I, bd Bend<br>Doneu CSCE 28 I, bd Bend<br>Doneu CSCE 28 I, bd Bend<br>Danei ZSCE 18 I ASCE 28 I ASCE<br>Mainteen CSCE 28 I ASCE 28 I ASCE<br>Mainteen CSCE 28 I ASCE 28 I ASCE<br>Mainteen CSCE 28 I ASCE 28 I ASCE<br>Mainteen CSCE 28 I ASCE 28 I ASCE<br>Mainteen CSCE 28 I ASCE 28 I ASCE<br>Mainteen CSCE 28 I ASCE 28 I ASCE<br>ASCE 28 I ASCE 28 I ASCE 28 I ASCE 28 I ASCE<br>ASCE 28 I ASCE 28 I ASCE 28 I ASCE 28 I ASCE<br>ASCE 28 I ASCE 28 I ASCE | Nom Mote-Poulde BERARD Tellphone tell 04 95 32 97 53 aston Torff week-end remnum, une augmentation pourte dre mn pas partie du pole minusteel (VTT - ment public conventionel et/ou en fonction |
| ocalisation                                                                                                    |                                                                                                    |                                                                                                    | ۵                                                                                                    | Caution(s) et taxe(s)<br>Caution<br>300 €<br>Créer una d                                                                                                    | emande de réservation                                                                                                    |

Remplissez votre demande de séjour en indiquant les participants (1), les unités d'accueil demandées (2), les dates souhaitées (3) et n'hésitez pas à rajouter toutes informations utiles (4) et envoyer la demande (5).

|                                                            | Demande de séjour sur l'ASCEE 2B                                                      |                                          |
|------------------------------------------------------------|---------------------------------------------------------------------------------------|------------------------------------------|
| nformations personnelles                                   |                                                                                       | Modifier                                 |
| rénom                                                      | Nom                                                                                   |                                          |
| aurene                                                     | GIULIANI                                                                              |                                          |
| drassa                                                     | Emoil                                                                                 |                                          |
| Lot Roc Blanc 81350 CRESPINET                              | laurene.giuliani@live.fr                                                              |                                          |
|                                                            | 71.0                                                                                  |                                          |
| 5 15 07 49 13                                              | Tel. 2                                                                                |                                          |
|                                                            |                                                                                       |                                          |
| accupants                                                  |                                                                                       | Modifier                                 |
| tention, pour des raisons d'assurance, il est impératif de | renseigner l'ensemble des participants au séjour                                      |                                          |
| <b>C U U U U</b>                                           |                                                                                       | 1                                        |
| adherent - 06/02/1987                                      | conjoint - 03/08/1989                                                                 | · · ·                                    |
|                                                            |                                                                                       |                                          |
| nités d'accueil demandées                                  |                                                                                       | Ajouter une unité d'accueil à la demande |
| Calvi 1                                                    |                                                                                       |                                          |
| 10 personnes                                               | C                                                                                     | _                                        |
|                                                            | <b>Z</b> =                                                                            |                                          |
| ates demandées                                             |                                                                                       | Modifie                                  |
| us pouvez ajouter jusqu'à 5 périodes différentes. Si vou   | ètes flexible sur les dates merci de le préciser dans le champ "Ajouter une remarque" |                                          |
|                                                            | Vous n'avez sélectionné aucune date                                                   |                                          |
|                                                            |                                                                                       | 7                                        |
| jouter une remarque                                        |                                                                                       | 3                                        |
|                                                            |                                                                                       |                                          |
|                                                            |                                                                                       |                                          |
|                                                            |                                                                                       |                                          |
|                                                            |                                                                                       | 1                                        |
| - 4                                                        |                                                                                       |                                          |
|                                                            |                                                                                       | _                                        |
|                                                            |                                                                                       | 5                                        |
|                                                            |                                                                                       |                                          |
|                                                            |                                                                                       |                                          |
| Annuler la demande                                         |                                                                                       | Envoyer la demande                       |

Dès qu'une demande de séjour est accordée par le gestionnaire, le planning de disponibilité d'une UA est automatiquement mis à jour. Par conséquent, si vous faites une recherche avec un critère de dates, les unités d'accueil proposées sont disponibles aux dates demandées.

Attention ! Le dépôt d'une demande de séjour doit toujours respecter les dates limites imposée :

- pour les vacances d'été juillet-août: dépôt de la demande <u>avant le 15 janvier</u>

Π

- pour les vacances d'hiver période scolaire : dépôt de la demande <u>avant le 15 septembre</u>

Les attributions et refus de séjour seront notifiés dans les semaines suivantes.